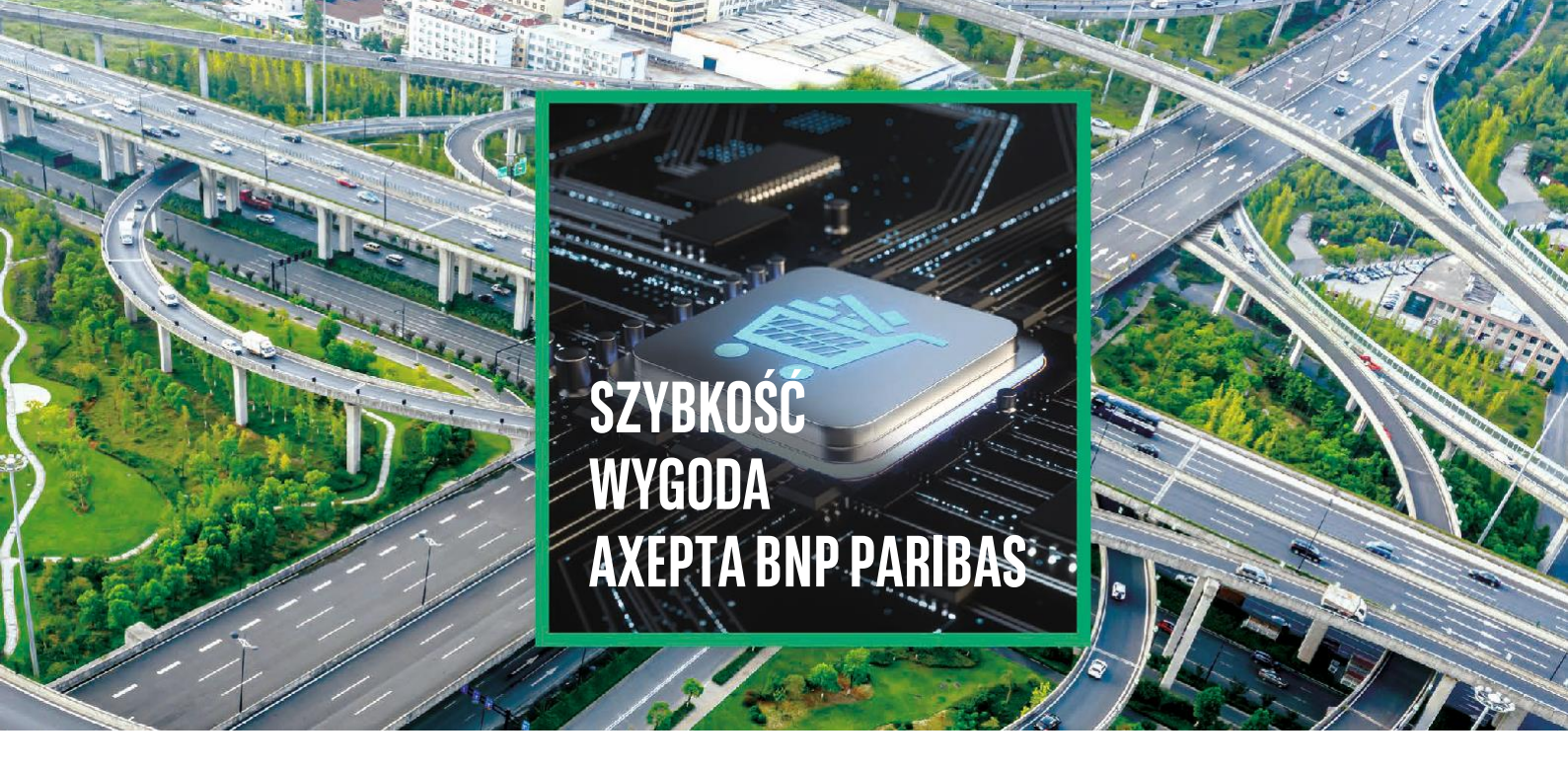

# Instrukcja integracji bramki płatniczej Axepta BNP Paribas na platformie Shoper

## 1. Instalacja:

Aby zainstalować bramkę płatniczą Axepta BNP Paribas, **zaloguj się do panelu administracyjnego** swojego sklepu internetowego pod adresem **[adres Twojego sklepu] / admin** używając danych logowania, które otrzymałeś w mailu potwierdzającym założenie sklepu na platformie Shoper:

| <b>Zaloguj się</b><br>do Twojego panelu administracyjnego |  |
|-----------------------------------------------------------|--|
| Login                                                     |  |
| of Hasto                                                  |  |
| Nie pamiętam hasta                                        |  |
| ZALOGUJ SIĘ                                               |  |

### Następnie przejdź do zakładki **Dodatki i integracje > Aplikacje**:

| É | Raporty i statystyki |
|---|----------------------|
|   | Wygląd i treści      |
|   | Dodatki i integracje |
|   | Aplikacje            |
|   | Moje aplikacje       |

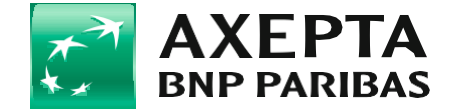

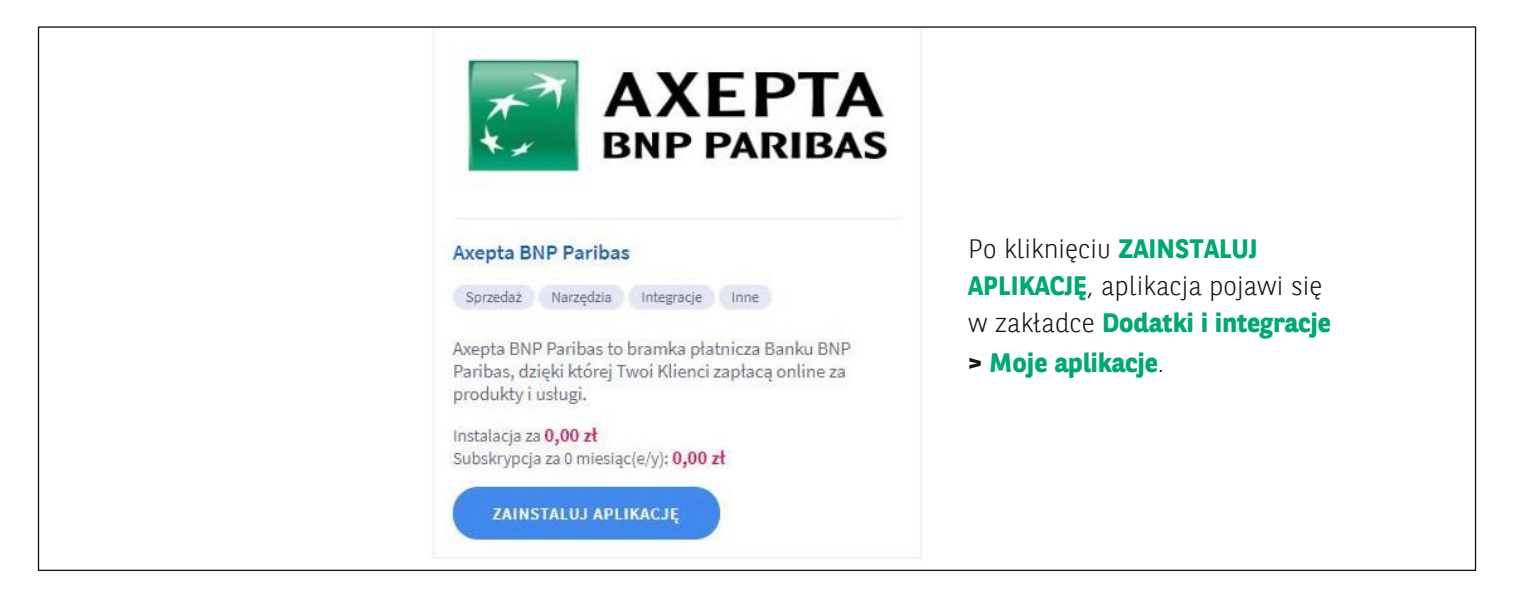

## 2. Pierwsze uruchomienie:

Aby uruchomić aplikację, należy przejść do zakładki **Aplikacje > Moje aplikacje > AXEPTA BNP PARIBAS**. Pierwszym krokiem jest podpisanie umowy z bankiem. W tym celu przejdź do formularza kontaktowego klikając w przycisk:

| Kliknii, a                                                                                                    | by przeiść do | formularza | kontaktowego    |
|----------------------------------------------------------------------------------------------------|---------------|------------|-----------------|
| , and the second second s | by przejse do | ionnata za | nonitantion ego |

lub przejdź bezpośrednio do strony: https://www.bnpparibas.pl/axepta

i wypełnij formularz kontaktowy na dole:

|              | ZAMÓW ROZMOWĘ Z DORADCĄ |
|--------------|-------------------------|
| Nazwa firmy  | NIP                     |
| Imię         | Nazwisko                |
| Telefon kom. | E-mail                  |

Doradca skonsultuje się z Tobą i przeprowadzi Cię przez proces podpisania umowy z Bankiem.

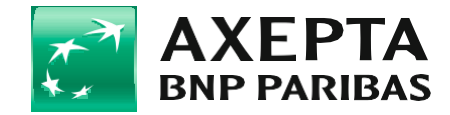

#### Kliknij, aby przejść do konfiguracji aplikacji

i wykonaj poniższe kroki.

Wklej identyfikatory i klucze z panelu administracyjnego Axepta BNP Paribas w poniższe pola.

Token autoryzacyjny znajduje się w zakładce Ustawienia > Klucze API > Szczegóły.

Identyfikatory oraz Klucz sklepu znajdują się w zakładce Sklep > Dane do integracji.

| Token autoryzacyiny: ⑦   |  |
|--------------------------|--|
|                          |  |
|                          |  |
| Identyfikator klienta: ③ |  |
|                          |  |
| Identyfikator sklepu: ③  |  |
|                          |  |
| Klucz sklepu: ⑦          |  |
|                          |  |

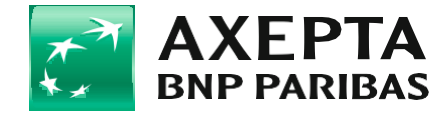

## 3. Dodanie formy płatności:

Aby bramka płatnicza Axepta BNP Paribas była dostępna w Twoim sklepie internetowym, musisz dodać taką płatność w zakładce **Ustawienia > Obsługa zamówień > Formy płatności**:

| Obsługa zamówień 🗸                         |  |
|--------------------------------------------|--|
| Zamówienia i koszyk                        |  |
| <ul> <li><u>Formy płatności</u></li> </ul> |  |
|                                            |  |

DODAJ PŁATNOŚĆ

WIĘCEJ ∨

|                    | Typ płatności ⑦         |
|--------------------|-------------------------|
|                    |                         |
|                    | pizelew ~               |
|                    | * Nazwa                 |
|                    | Axepta BNP Paribas      |
|                    | Opis                    |
|                    |                         |
|                    | Aktywność               |
| Obsługiwane waluty |                         |
|                    | Wybierz waluty          |
|                    | PLN - Złoty polski      |
|                    | USD - Dolar amerykański |
|                    | EUR - Euro              |
|                    | GPP - Funt steeling     |

Aktywność:określa, czy forma płatności na platformie Shoper (czyli bramka płatnicza Axepta BNP Paribas)<br/>ma być widoczna dla Klientów sklepu internetowego - opcja powinna być zaznaczona.Typ płatności:pozostaw bez zmian (przelew).Nazwa:wpisz Axepta BNP Paribas.Waluty:wybierz TYLKO walutę PLN.

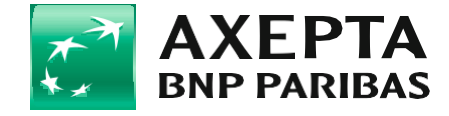

Następnie wybierz formę płatności (Axepta BNP Paribas) w panelu konfiguracji aplikacji w polu **Forma płatności** i zapisz zmiany:

| (wybierz formę płatności)          | ~                                        |
|------------------------------------|------------------------------------------|
| (wybierz formę płatności)          |                                          |
| Gotówka                            |                                          |
| Pobranie                           |                                          |
| Przelew natychmiastowy             |                                          |
| mBank mRaty                        |                                          |
| PayU                               |                                          |
| DotPay                             |                                          |
| Przelewy24.pl                      |                                          |
| mTransfer                          |                                          |
| multiTransfer                      |                                          |
| eRaty Santander Consumer Bank S.A. |                                          |
| PayPal                             |                                          |
| Allegro                            |                                          |
| Darmowe zamówienie                 |                                          |
| PayPal Express Checkout            |                                          |
| Klarna (Sofort)                    |                                          |
| Braintree                          |                                          |
| Klarna "Zapłać za 30 dni"          |                                          |
| Axepta BNP Paribas                 | le le le le le le le le le le le le le l |

Następnie aktywuj tę formę płatności dla poszczególnych form dostawy w zakładce **Ustawienia > Obsługa zamówień > Formy dostawy** edytując poszczególne elementy:

| * OBSŁUGI | NANE PŁATNOŚCI                     |
|-----------|------------------------------------|
|           | Gotówka                            |
|           | Pobranie                           |
|           | Przelew natychmiastowy             |
|           | mBank mRaty                        |
|           | PayU                               |
|           | Przelewy24.pl                      |
|           | eRaty Santander Consumer Bank S.A. |
|           | PayPal                             |
|           | PayPal Express Checkout            |
|           | Klarna (Sofort)                    |
|           | Braintree                          |
|           | Klarna "Zapłać za 30 dni"          |
|           | Axepta BNP Paribas                 |
|           | + v                                |

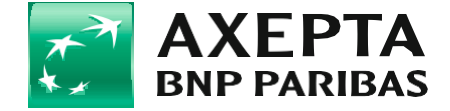

Możesz także zdecydować, czy przy formie płatności ma wyświetlać się dodatkowo logo Axepta BNP Paribas (rekomendujemy wybór tej opcji):

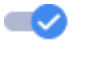

Pokaż logo AXEPTA BNP PARIBAS przy metodzie płatności w koszyku

Kolejnym krokiem jest mapowanie statusów zamówień dla przyjętych i odrzuconych płatności. Wybierz odpowiednie statusy z listy w panelu konfiguracji aplikacji. Jeśli usuniesz w późniejszym czasie któryś z wybranych statusów, operację mapowania trzeba powtórzyć, inaczej statusy nie będą zmieniały się automatycznie.

| Status zamówienia dla zrealizowanej płat | ności: ⑦      |
|------------------------------------------|---------------|
| przyjęte do realizacji                   | ~             |
| Status zamówienia dla odrzuconej płatno  | ści: 🔿        |
| anulowane                                | ~             |
| Status zamówienia dla błędu płatności: ( | D             |
| anulowane                                | ~             |
| Status zamówienia dla zwrotu - zwrot zaa | kceptowany: ⑦ |
| zwrócone                                 | ~             |
| Status zamówienia dla zwrotu - zwrot odr | zucony: ③     |
| przesyłka wysłana                        | ~             |

Na platformie Shoper możesz mieć dowolną ilość różnych statusów zamówień. Powyższe ustawienia określają, jakie statusy zostaną ustawione, gdy dana płatność zostanie zaakceptowana lub odrzucona. Możesz sam zdefiniować swoje statusy.

Więcej na temat statusów zamówień w Shoper znajdziesz w poniższym artykule: https://www.shoper.pl/help/artykul/statusy-zamowien/

## 4. Treści komunikatów:

Dodatkowo możesz dostosować treści komunikatów wyświetlanych przez aplikację:

| Treść przycisku "Opłać zamówienie":           |
|-----------------------------------------------|
| Opłać zamówienie                              |
| Treść komunikatu o udanej płatności:          |
| Płatność przebiegła poprawnie                 |
| Treść komunikatu o nieudanej płatności:       |
| Wystąpił bład podczas przetwarzania płatności |

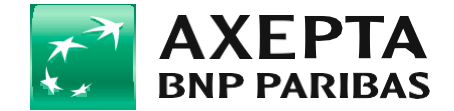

Treści te możesz przetłumaczyć na pozostałe języki sklepu zmieniając język edytowany w lewym dolnym rogu ekranu:

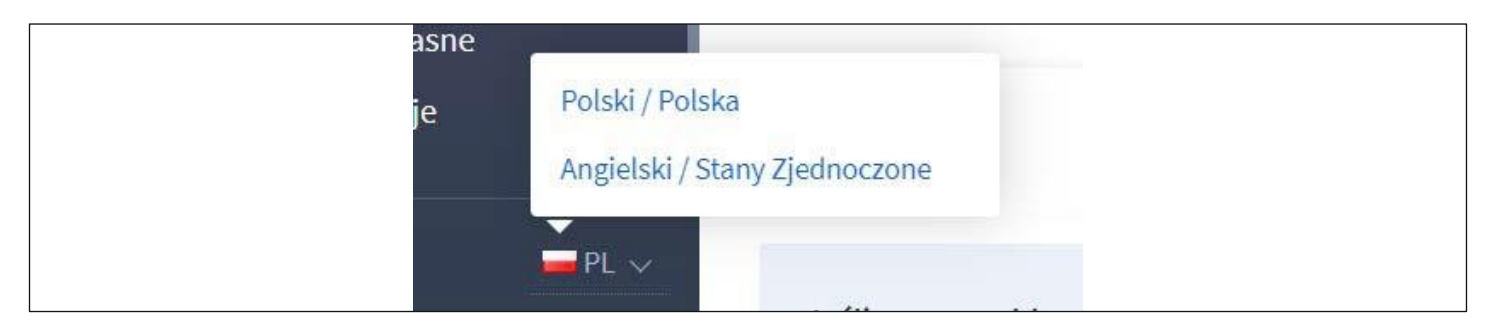

Po wykonaniu tych kroków płatność Axepta BNP Paribas będzie już dostępna w Twoim sklepie internetowym.

## 5. Zwroty:

Obsługa zwrotów odbywa się w panelu administracyjnym Axepta BNP Paribas. Dodanie zwrotu w sklepie Shoper NIE skutkuje zwrotem środków na konto Klienta – aby zwrot doszedł do skutku, należy go wykonać w panelu administracyjnym Axepta BNP Paribas.

Dodatkowo w aplikacji możesz zdefiniować statusy zamówień, które ustawią się automatycznie po akceptacji/odrzuceniu zwrotu w sekcji **Ustawienia zamówień**:

| zwrócone                                | ~          |
|-----------------------------------------|------------|
| Status zamówienia dla zwrotu - zwrot od | rzucony: ⑦ |
| przesyłka wystana                       | ~          |

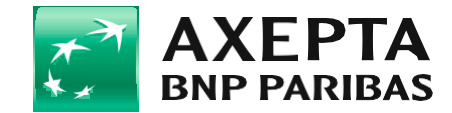